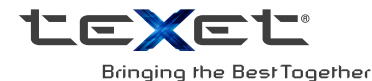

### РУКОВОДСТВО ПО ЭКСПЛУАТАЦИИ

### X-pad STYLE 7.1 3G

ПЛАНШЕТНЫЙ КОМПЬЮТЕР TABLET PC

#### Содержание

| Общая информация                                | 3  |
|-------------------------------------------------|----|
| Указания по эксплуатации                        | 4  |
| Правила пользования аккумуляторами              | 7  |
| Комплектность                                   | 12 |
| Технические характеристики                      | 12 |
| Назначение планшетного компьютера               | 13 |
| Общий вид планшетного компьютера                | 15 |
| 1 Подготовка к работе                           | 16 |
| 1.1 Зарядка аккумуляторной батареи              | 16 |
| 2 Порядок работы                                | 17 |
| 2.1 Управление питанием                         | 17 |
| 2.2 Разблокировка                               | 18 |
| 2.3 Ввод текста                                 | 20 |
| 2.4 Голосовые вызовы                            | 22 |
| 2.5 Контакты                                    | 23 |
| 2.6 Сообщения                                   | 24 |
| 2.7 Установка/извлечение дополнительной         |    |
| карты памяти                                    | 25 |
| 2.8 Подключение внешних USB-устройств           | 25 |
| 2.9 Настройка WiFi и подключение к сети         | 26 |
| 2.10 Подключение 3G                             | 27 |
| 2.11 Подключение планшета в режиме              |    |
| USB накопителя                                  | 28 |
| 3 Рабочий стол и элементы управления            | 29 |
| 3.1 Общий вид стандартного рабочего стола       | 30 |
| 3.2 Навигация по рабочему столу                 | 32 |
| 3.3 Строка состояния и область уведомлений      | 32 |
| 3.4 Главное меню, Все программы                 | 33 |
| 3.5 Переключение между приложениями             | 33 |
| 3.6 Добавление/удаление объектов рабочего стола | 34 |
| 3.7 Установка фонового изображения              | 35 |

| 4 Установка и удаление приложений              | 35 |
|------------------------------------------------|----|
| 4.1 Установка приложений                       | 35 |
| 4.2 Удаление приложений                        | 37 |
| 4.3 Обновление прошивки                        | 38 |
| 5 Настройки операционной системы               | 38 |
| 5.1 Управление SIM-картами                     | 39 |
| 5.2 Wi-Fi                                      | 39 |
| 5.3 Настройка звука                            | 39 |
| 5.4 Настройка экрана                           | 40 |
| 5.5 Память                                     | 40 |
| 5.6 Батарея                                    | 40 |
| 5.7 Приложения                                 | 41 |
| 5.8 Личные данные                              | 41 |
| 5.9 Дата и время                               | 43 |
| Возможные неисправности и методы их устранения | 44 |
| Словарь терминов                               | 49 |
| Условия транспортировки и хранения             | 50 |
|                                                |    |

#### Общая информация

Уважаемый покупатель!

Компания ЗАО «Электронные системы «Алкотел», являющаяся владельцем торгового знака «teXet» и разработчиком и заказчиком всех товаров, производимых под этой торговой маркой, благодарит Вас за предпочтение, отданное ее продукции.

Информация о серийном (заводском) номере купленного вами устройства, дате его изготовления (или о способе определения даты его изготовления), о сроке его службы, об условиях гарантии, ее продолжительности и ограничениях, о местонахождении лиц, уполномоченных на принятие претензий от потребителя и/или производящих ремонт и техническое обслуживание продукции «teXet», размещена в Гарантийном талоне, прилагаемом в комплекте.

Прежде чем начать эксплуатацию купленного Вами изделия, которое является сложным техническим устройством, внимательно прочтите данное руководство, чтобы воспользоваться всеми предоставляемыми им возможностями, не допустить его поломок и продлить срок его службы.

Просим учесть, что внешний вид, конструкция, характеристики устройств нами постоянно совершенствуется, поэтому возможны некоторые изменения, не отраженные в данном руководстве; также могут изменяться, без предварительного уведомления покупателя, адреса и телефоны уполномоченных сервисных центров, актуальную информацию о которых можно получить на веб-сайте www. texet.eu.

#### Указания по эксплуатации

Данный планшетный компьютер X-раd STYLE 7.1 3G / TM-7058 произведен и предназначен для мобильного ис-пользования. Нижеследующие указания по эксплуатации предназначены для того, чтобы помочь Вам правильно ис-пользовать компьютер без угрозы чьей-либо безопасности и сохранять его в рабочем состоянии. Внимательно про-читайте этот раздел и строго следуйте приведенным в нем инструкциям.

Общие указания по эксплуатации • Планшетный компьютер следует держать вдали от зон с экстремальным изменением температуры, предохранять от воздействия прямых солнечных лучей или устройств излуча-ющих тепло. Защищайте устройство от попадания влаги и не помещайте его в пыльную или задымленную среду. Не допу-скайте контакта с активными химическими веществами.

скайте контакта с активными химическими веществами.
Предохраняйте компьютер от ударов, не кладите на него тяжелые предметы и не вставляйте в него устройства или предметы, которые не подходят к стандартным разъёмам. Падение устройства может привести к повреждению ЖК экрана и к нарушению его нормального функционирования.
Заряжайте компьютер только в помещении от бытовой сетевой розетки и используйте только совместимое зарядное устройство (входит в комплект). При первой зарядке подключите устройство к сети электропитания на 8-12 часов.
Не используйте устройство в момент управления автомобилем. Соблюдайте законы и правила дорожного движения в стране Вашего пребывания.
При прослушивании музыки, просмотре видео или использовании других программ, помните о том, что громкость не должна быть слишком высокой. В случае появления звона или гула в ушах, пожалуйста, уменьшите громкость, либо остановите воспроизведение файла/программы.
Планшетный компьютер должен быть выключен во время взлёта или посадки самолёта.

Не работайте на компьютере в местах, подверженных электронным помехам или воздействию статического элек-

тричества. Это может быть причиной потери данных. Меры безопасности при работе с адаптером питания

• При зарядке планшетного компьютера используйте только стандартный тип адаптера питания (включен в комплект поставки). Использование нестандартного или иного типа зарядного устройства может привести к повреждениям компьютера и потере гарантии на устройство.

• Адаптер можно подключать только к тому типу электрической сети, параметры которой указаны на маркировке. Если Вы не уверены в соответствии параметров электрической сети и адаптера питания, проконсультируйтесь со специалистами, обратитесь в службу поддержки или в один из авторизованных изготовителем сервисных центров.

• Не наступайте на кабель адаптера питания и не ставьте на него тяжелые предметы.

• Не допускайте растяжения кабеля, его запутывания и завязывания узлами.

• После зарядки устройства, отсоедините адаптер от розетки.

• При отсоединении адаптера питания от розетки следует вытягивать вилку, а не тянуть за сам кабель.

• Не подключайте адаптер питания к каким-либо иным устройствам, помимо устройств данной модели.

• Храните адаптер питания в недоступном для детей месте.

#### Меры безопасности при обращении с жидкокристаллическим дисплеем устройства

Экран жидкокристаллического (ЖК) дисплея – хрупкое устройство, требующее бережного обращения.

• Для протирки экрана ЖК-дисплея используйте только мягкую ткань или специальные салфетки.

• Используйте только специальные средства для очистки дисплея.

• Не касайтесь поверхности экрана острыми предметами.

• Не оказывайте на экран сильного давления и не размещайте на нем какие-либо предметы. Это может привести к повреждениям дисплея и потере гарантии на устройство.

• Не оставляйте дисплей под прямыми солнечными лучами.

• Не нажимайте на сенсорный экран сильно, это может при-

вести к повреждению сенсорного слоя

•Не оставляйте экран под прямыми солнечными лучами

#### Меры безопасности при работе с разъемами

 Не применяйте силу при подключении к разъемам внешних устройств. Это может привести к повреждению контактов.

 Не допускайте попадания в разъемы посторонних предметов, а так же жидкости и пыли. Это может привести как к повреждению разъёма, так и компьютера в целом.

 Перед установкой убедитесь, что штекер подсоединяется правильной стороной. При необходимости переверните штекер.

#### Меры безопасности при обращении с картами памяти

 Устанавливайте карту памяти только правильной стороной. Не прилагайте усилия, если карта не входит в слот устройства. Это может привести к повреждению, как самого слота, так и карты памяти.

• Не допускайте попадания в разъем карты памяти посторонних предметов, а также жидкости и пыли. Это может привести как к повреждению разъёма, так и компьютера в целом.

 Перед установкой убедитесь, что карта устанавливается правильной стороной. При необходимости переверните карту. Карта должна устанавливаться без усилий, до щелчка.

• Если не удается установить карту в разъем, убедитесь в её соответствии спецификации microSD/ microSDHC.

• Если операционной системе не удается распознать карту памяти, попробуйте ее извлечь и установить снова. Будьте внимательны, избегайте прикосновений к контактам. Разряд статического электричества может уничтожить данные, записанные на карту.

 Не извлекайте карту памяти во время доступа компьютера к ее содержимому (чтение, копирование, воспроизведение файлов). Это может привести к потере данных или к выходу карты из строя.

• Не используйте карту памяти при повышенной температуре.

• Берегите карту от попадания жидкости или эрозийных материалов.

#### <u>Меры безопасности при обращении</u> <u>с USB флеш-накопителями</u>

 Устанавливайте флеш-накопитель только правильной стороной. Не прилагайте усилия, если накопитель не входит в USB разъем устройства. Это может привести к повреждению, как самого разъема, так и флеш-накопителя;

• Не допускайте попадания в разъем USB посторонних предметов, а так же жидкости и пыли. Это может привести как к повреждению разъёма, так и компьютера в целом;

• Перед установкой убедитесь, что флеш-накопитель устанавливается правильной стороной. При необходимости переверните накопитель.

• Если операционной системе не удается распознать флеш-накопитель, попробуйте его извлечь и установить снова. Будьте внимательны, избегайте прикосновений к контактам. Разряд статического электричества может уничто-жить данные, записанные на накопитель.

• Не извлекайте флеш-накопитель во время доступа компьютера к его содержимому (чтение, копирование, воспроизведение файлов). Это может привести к потере данных или к выходу накопитель из строя.

• Не используйте флеш-накопитель при повышенной температуре;

• Берегите флеш-накопитель от попадания жидкости или эрозийных материалов.

#### Правила пользования аккумуляторами

- Используйте аккумуляторы (АКБ) только по назначению.
- Не разбирайте и не ломайте аккумуляторы.
- Не подвергайте АКБ нагреву и воздействию огня.
- Избегайте воздействия прямого солнечного света.

 Не допускайте короткого замыкания аккумуляторов. Не храните аккумуляторы беспорядочно в коробке или ящике, где они могут замкнуться накоротко друг на друга или другие металлические предметы.

• Не подвергайте аккумуляторы механическим ударам.

• В случае течи аккумулятора не допускайте попадания электролита на кожу и в глаза. Если попадание произошло, промойте поврежденное место достаточным количеством воды и обратитесь к врачу.

• Обращайте внимание на маркировку полярности на аккумуляторе и изделии, чтобы обеспечить правильное использование.

• Не применяйте аккумуляторы, имеющие разные емкости, размеры, типы и изготовленные различными производителями, в одном устройстве.

• Протирайте выводы аккумуляторов чистой сухой ветошью, если они загрязнились.

• Не оставляйте неиспользуемые аккумуляторы в режиме длительного заряда.

• После длительного хранения может потребоваться многоразовый заряд и разряд аккумуляторов, чтобы достичь максимальных характеристик.

• Аккумуляторы имеют наилучшие характеристики в условиях нормальной комнатной температуры (20±5) °C.

• Изымайте аккумуляторы из изделия, когда не используете его, и храните их в чистом и сухом недоступном для детей месте.

Для вывода АКБ на максимальную рабочую мощность и емкость, при первом ее использовании необходимо 4 раза полностью ее зарядить и 4 раза полностью разрядить, то есть последовательно выполнить 4 полных цикла заряда и разряда АКБ.

Зарядка АКБ производится от сетевого зарядного устройства с номинальными параметрами, указанными на корпусе устройства и на СЗУ в комплекте. Поставляемые изготовителем с Устройством СЗУ предназначены для обеспечения максимального срока эксплуатации АКБ.

Время зарядки и подзарядки АКБ зависит от остаточного уровня заряда, типа и характеристик используемых АКБ, вида и характеристик применяемого зарядного устройства, температуры окружающей среды и других факторов. По достижении полного заряда АКБ заряд автоматически прекращается.

Время зарядки АКБ через USB-кабель от домашнего компьютера, а также степень (полнота) зарядки зависят от величин вольт-ампер, имеющихся на USB-порту конкретного компьютера, при этом время зарядки АКБ от компьютера может существенно отличаться по сравнению со временем ее зарядки от СЗУ, а степень ее зарядки может не достигать своей полноты, а иногда даже не позволять производить ее зарядку, что может негативно сказываться на общих эксплуатационных качествах АКБ и на сроках ее службы.

Изготовитель рекомендует использовать при первом и последующих зарядах АКБ сетевое зарядное устройство (СЗУ), а зарядку или подзарядку АКБ от компьютера производить только в отдельных случаях, как временный или запасной вариант. Это обусловлено тем, что время зарядки АКБ от компьютера может существенно отличаться по сравнению со временем ее зарядки от СЗУ, а степень ее зарядки может не достигать своей полноты, а иногда даже не позволять производить ее зарядку, что может негативно сказываться на общих эксплуатационных качествах АКБ и на сроках ее службы.

Изготовитель не несет ответственности за ухудшение качеств и характеристик АКБ, произошедших в связи с зарядкой или подзарядкой АКБ от компьютера или иного подобного устройства, а также не гарантирует штатную работу своего Устройства, зарядка или подзарядка АКБ которого производилась от компьютера или иного подобного устройства.

#### Заряд аккумулятора:

• Заряжайте АКБ при комнатной или близкой к ней температуре.

• При зарядке/подзарядке АКБ заряжайте его полностью: неполная зарядка АКБ снижает его ресурс.

• Не заряжайте полностью заряженные АКБ, так как при этом возможно снижение их емкости или их повреждение. Также не следует заряжать АКБ более 12 часов подряд.

• В процессе текущей эксплуатации рекомендуется заряжать АКБ только после появления на ЖК-дисплее Устройства индикации значка заряда АКБ, если регулярно заряжать частично разряженные АКБ, их емкость может снизиться.

• Не следует оставлять АКБ подключенным к зарядному устройству на срок более 12 часов, поскольку избыточная зарядка может сократить срок службы АКБ.

• Не пытайтесь использовать для заряда АКБ и питания устройства любой другой блок питания, кроме входящего в комплект поставки. Использование другого СЗУ может привести к повреждению устройства или порче АКБ.

- Технические характеристики АКБ таковы, что сразу после покупки и после длительного хранения зарядка АКБ сразу на полную мощность невозможна.

- Если полностью заряженную АКБ не использовать в работе, она со временем разряжается. Если АКБ не использовалась в течение длительного срока емкость ее понижается.

- Избегайте воздействие на АКБ температур ниже  $\,$  -10° C или выше  $\,$  +45° C.

Меры предосторожности:

• Запрещается использовать неисправные зарядные устройства и АКБ.

• Зарядные устройства и АКБ следует использовать только по их прямому назначению,

• Запрещается разбирать, модифицировать или нагревать АКБ и СЗУ, а также вызвать короткое замыкание на их контактах.

 Не допускается отрезать, повреждать, модифицировать кабель СЗУ или USB-кабель, а также зажимать их или ставить на них тяжелые предметы. Любые подобные действия могут вызвать короткое замыкание и привести к пожару или поражению электрическим током.

 Используйте только штатные и рекомендованные изготовителем Устройства аккумуляторы, зарядные устройства, кабели. Использование любых других комплектующих, аксессуаров и принадлежностей, кроме рекомендованных для данного оборудования его изготовителем, может привести к поломке устройства, травме и представлять угрозу безопасности.

• Запрещается использовать АКБ с истекшим сроком службы (годности).

• Запрещается нагревать АКБ или бросать ее в огонь – она может взорваться.

• Запрещается использование АКБ и зарядного устройства в условиях повышенной влажности, например в ванной комнате.

• не допускайте падения АКБ, а также значительных механических воздействий на АКБ, которые могут привести к повреждению его корпуса. Это может вызвать утечку электролита и привести к травмам и порче устройства.

\* изготовитель устройства оставляет за собой право комплектовать устройство АКБ, имеющими характеристики отличными от указанных.

| Комплектность               |        |
|-----------------------------|--------|
| Планшетный компьютер        | 1 шт.  |
| USB-кабель                  | 1 шт.  |
| ОТG-кабель                  | 1 шт.  |
| Наушники с микрофоном       | 1 шт.  |
| Адаптер питания             | 1 шт.  |
| Руководство по эксплуатации | 1 экз. |
| Гарантийный талон           | 1 экз. |
| Упаковка                    | 1 шт.  |

#### Технические характеристики

- Дисплей: 7.0", IPS, 1024х600 пикселей

- OC: Android 4.2

- Процессор: двухъядерный, MediaTek MT8312, Cortex A7, 1.3 ГГц

- Графический процессор: двухъядерный, Mali-400MP2

- 03У: 1 ГБ DDR3

- Внутренняя память: 8 ГБ

- Коммуникации: 2G/3G с функцией голосовых вызовов (GSM/GPRS/EDGE 850/900/1800/1900; HSPA+/UMTS 900/2100, прием: до 21 Мбит/с, передача: до 5.76 Мбит/с), Wi-Fi 802.11b/g/n, Bluetooth 4.0 LE, GPS

- Фото/видеокамера: 2.0 Мп

- фронтальная камера: 0.3 Мп

- Слот расширения: microSD/microSDHC (до 32 ГБ)

- Форматы воспроизведения текста\*: DOC, EPUB, FB2, HTML/HTM, PDF, RTF, TXT(1251,UTF8)

- Форматы воспроизведения видео (1080p/FullHD):

AVI(H264,AAC), AVI(MPEG4,AAC), AVI(XVID,MPGA), FLV(FLV1,MPGA), MKV(H264,AAC), MKV(MPEG4,AAC), MOV(H264,AAC), MOV(H264,MP4A), MOV(MPEG4,AAC), MP4(H264,AAC), MP4(H264,MP3), MP4(H264,MP4A), MP4(MP4V 720p,MP4A), MP4(MPEG4,AAC) - Форматы воспроизведения аудио: AAC(MP4A), AMR(SAMR), FLAC, M4A(MP4A), M4R(MP4A), MP2(MPGA), MP3(MPGA), OGG(VORB), WAV(ARAW)

- Форматы воспроизведения фото: BMP, GIF, JPEG, PNG
- Интерфейсы: microUSB, 3.5 mm
- Прочее: микрофон, вибромотор, FM-радио
- Аккумулятор: Li-Ion, 2800 мАч
- Размеры: 192x109x8,8 мм
- Масса: 282 г

Внимание! Операционная система занимает некоторую область встроенной памяти, поэтому емкость свободной памяти, отображаемая в информации об устройстве, меньше номинальной емкости, заявленной в характеристиках.

\* поддерживается приложениями из **Play Market.** Изготовитель не гарантирует совместимость с приложениями третьих лиц.

#### Назначение планшетного компьютера

Планшетный компьютер teXet X-pad STYLE 7.1 3G / TM-7058 на базе операционной системы Android 4.2 – это новый уровень развития высокотехнологичных мобильных продуктов торговой марки teXet. Это универсальное многофункциональное устройство, которое в одинаковой степени эффективно используется для решения разноплановых задач, для общения и развлечений.

teXet TM-7058 3G полностью кастомизирован для пользователей из России и СНГ. Помимо базовых приложений, входящих в состав Android 4.2, в устройство предустановлен основной пакет самого востребованного программного обеспечения. Кроме того, пользователям доступен онлайнкаталог ПО Play Market (Android Market).

<u>Операционная система Android</u> – это операционная система с открытым кодом, специально разработанная для мобильных устройств (планшетных компьютеров, смартфонов). OS Android постоянно совершенствуется и на сегодняшний день занимает одно из лидирующих мест на мировом рынке.

В интернет существует множество сообществ разработчиков, которые создают программы и приложения для OS Android. Все приложения написаны на языке Java. Установочными файлами таких приложений являются файлы формата .apk. Наиболее интересные из приложений можно загрузить в онлайн-каталоге Play Market (Android Market).

Планшетный компьютер teXet TM-7058 3G работает на базе OC Android версии 4.2 (Jelly Bean).

<u>Play Market (Android Market)</u> – онлайн каталог, авторизованных программ и приложений, разработанных для OS Android. В каталоге находятся десятки тысяч бесплатных и платных приложений, среди которых игры, системные утилиты, мультимедийные и информационные приложения. Любую из программ пользователь может самостоятельно установить на планшет.

#### Социальные сети, электронная почта и обмен сообщениями

Команда teXet представляет новую программу Social Hub, созданную для комфортной работы в популярных социальных сетях.

Приложение **Social Hub** предназначено для быстрой и удобной отправки и получения сообщений в Вконтакте и Одноклассники, а также для публикаций на стене Facebook и Twitter. Скачать подробную инструкцию можно на сайте <u>www.texet.ru</u>

Примечание: если Вы сделали сброс настроек и часть установленных приложений пропала, Вы всегда можете

восстановить их из PlayMarket. При этом настройки приложений не сохраняются.

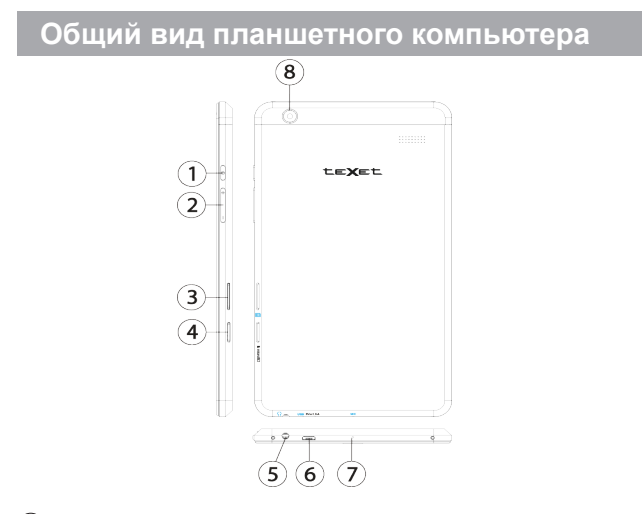

- Кнопка «Питание»
- Регулировка громкости
- 2 Регулиров
   3 Слот SIM
   4 Слот для
   5 Разъем д.
- (4) Слот для карты памяти microSD/microSDHC
- 5 Разъем для подключения наушников

(6) Разъем microUSB/ Разъем для подключения адаптера питания (5.0В - 2А)

- ⑦ Микрофон
- (8) Основная камера

### 1 Подготовка к работе

#### 1.1 Зарядка аккумуляторной батареи

Перед зарядкой аккумуляторной батареи внимательно прочитайте разделы «Общие указания по эксплуатации» и «Меры безопасности при работе с адаптером питания».

Подключите адаптер питания к сети и вставьте штекер адаптера в соответствующее гнездо на корпусе устройства. Во время зарядки значок питания на экране устройства изменится с — на и придёт в движение, демонстрируя то, что процесс начался.

Рекомендуется не отсоединять устройство до тех пор, пока батарея не зарядится полностью.

В момент полной зарядки аккумулятора значок питания на экране устройства 🗖 полностью заполнится.

Примечание: в Вашем планшетном компьютере установлена батарея повышенной емкости, для того, чтобы сохранить ее работоспособность и продлить срок службы, следуйте нижеописанным инструкциям:

• перед первым использованием рекомендуется присоединить устройство к сети электропитания на 8-12 часов до полной зарядки аккумулятора;

• не производите зарядку устройства при высокой температуре;

 не следует производить подзарядку устройства постоян но: Вы можете сделать это в тот момент, когда на дисплее появится сообщение о низком уровне заряда;

• если Вы не используете устройство длительное время, подзаряжайте аккумулятор не менее одного раза в течение двух недель, не дожидайтесь момента полной разрядки;

### 2 Порядок работы

#### 2.1 Управление питанием

#### Перед включением планшетного компьютера внимательно прочитайте раздел «Общие указания по эксплуатации».

#### Включение

Нажмите и удерживайте кнопку **()** в течение 3 секунд. После этого произойдет включение устройства, о чем можно будет судить по появлению заставки.

**Примечание:** если устройство находится в спящем режиме, то для включения достаточно кратковременного нажатия кнопки **(**).

#### Спящий режим

Спящий режим удобен при регулярном использовании планшетного компьютера. В этом режиме компьютер находится в активном состоянии, но дисплей при этом выключен, а главный экран заблокирован. Это позволяет мгновенно получить доступ к операционной системе, в то же время исключаются случайные нажатия на дисплей, и экономится энергия. Для перехода в спящий режим или выхода из него кратковременно нажмите кнопку .

#### Выключение устройства

Для полного отключения устройства нажмите и удерживайте кнопку (), в окне «Завершить работу» нажмите «ОК».

**Примечание:** В случае низкой зарядки аккумулятора, устройство может быть отключено автоматически после уведомления пользователя о существующей проблеме. При этом, все несохраненные данные могут быть утеряны. Во избежание этого сохраните открытые документы, закройте все активные приложения и подключите компьютер к источнику питания.

#### Сброс устройства (Reset)

Если планшетный компьютер не включается и не реагирует на заряд, перезагрузите его, Для этого Нажмите и удерживайте кнопку 🕐 в течение 5 секунд.

#### 2.2 Разблокировка

Перед разблокировкой планшетного компьютера внимательно прочитайте раздел «Меры безопасности при обращении с жидкокристаллическим дисплеем устройства».

После включения вам необходимо провести разблокировку экрана. Для этого коснитесь значка () и перетяните его на значок

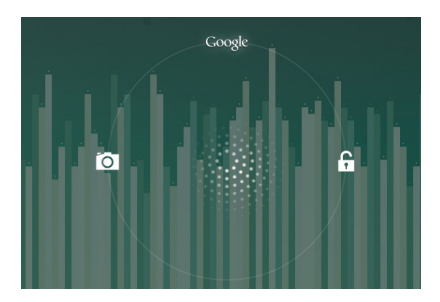

Примечание: в настройках безопасности Вы можете выбрать несколько способов разблокировки устройства (Настройки > Безопасность > Блокировка экрана):

• Нет: блокировка и защита отсутствуют;

• Перетащить значок блокировки: защита отсутствует, однако при этом вы можете быстро попасть на главный экран или открыть Камеру и сразу начать делать снимки.

• Графический ключ: для включения необходимо нарисовать графический ключ.

• PIN: для включения необходимо ввести код, состоящий из цифр.

• Пароль: для включения необходимо ввести код, состоящий из букв и цифр.

Для просмотра Ваших паролей после их ввода перейдите в меню

Настройки > Безопасность > Показывать пароль

Для изменения времени перехода Вашего устройства в спящий режим перейдите в меню

#### Настройки > Экран > Спящий режим

Внимание! При использовании способа разблокировки «Пароль» убедитесь, что у Вас включена раскладка языка, которую Вы использовали для создания пароля.

Если у Вас включены способы ввода «английский» и «русский», то при разблокировке, система потребует выбрать необходимый способ ввода.

Добавить язык ввода в процессе разблокировки экрана невозможно.

Внимание! Если не удается восстановить пароль, единственный способ вернуть планшет в незашифрованное состояние - это восстановление заводских настроек, при этом все Ваши данные будут стерты.

#### 2.3 Ввод текста

Текст на планшетном компьютере teXet TM-7058 3G можно набирать при помощи встроенной сенсорной экранной клавиатуры.

В некоторых приложениях клавиатура появляется автоматически, в других приложениях необходимо коснуться того места на экране, куда нужно ввести текст.

Вызвать клавиатуру можно так же при помощи кнопки в левой верхней части экрана.

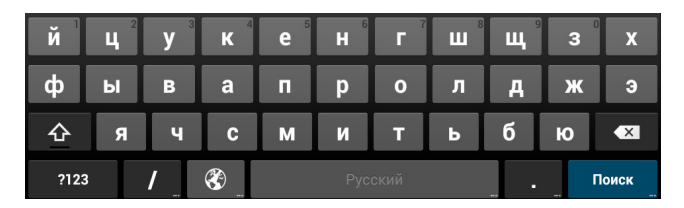

Для выбора языка ввода воспользуйтесь одним из вариантов:

1. нажмите кнопку 🔇

 нажмите и удержите кнопку пробел, затем выберите из списка нужный язык ввода как в п.2

Чтобы удалить символ, нажмите 💌 Чтобы сменить регистр клавиатуры, нажмите 🏠 Чтобы скрыть клавиатуру, нажмите на 🗸

#### Голосовой ввод

Текст можно вводить так же с помощью функции голосового ввода. Для работы данной функции планшет должен быть подключен к сети WiFi.

Для начала ввода текста в голосовом режиме: 1) косни-

тесь текстового поля или места в уже введенном тексте; 2) коснитесь кнопки микрофона на клавиатуре; 3) когда появится картинка микрофона, начните произносить текст.

Преобразуясь службой распознавания речи, произнесенный текст вводится в текстовое поле с подчеркиванием. Если продолжить ввод текста, выделение подчеркиванием пропадает.

Примечание: Чтобы ввести знак препинания, произнесите «запятая», «точка», «вопросительный знак» или «восклицательный знак».

Чтобы улучшить обработку голосового ввода, произносите текст небольшими отрывками.

#### Редактирование

Выделение текста. Для того чтобы выделить фрагмент текста, необходимо, коснуться текста дважды. В результате будет выделено ближайшее слово, а по бокам его появятся маркеры, с помощью которых моно изменить область выделения.

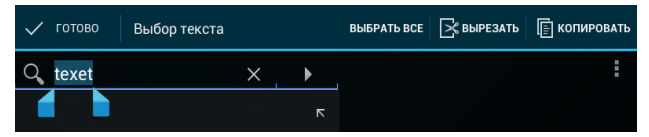

Выделенный фрагмент можно вырезать, копировать или ставить, использую соответствующие кнопки в верхней панели инструментов.

Чтобы изменить настройки раскладки клавиатуры, перейдите в раздел Настройки -> Язык и ввод.

#### 2.4 Голосовые вызовы

Данный планшетный компьютер можно использовать для голосовых вызовов, как обычный телефон. Для этого необходимо установить SIM-карту (см пункт 2.10).

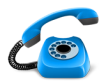

Для осуществления голосовых вызовов, используйте предустановленное приложение **«Телефон»**.

Рекомендуется использовать входящую в комплект поставки гарнитуру.

#### Работа с приложением:

Чтобы настроить работу SIM-карт при голосовых вызовах необходимо выбрать пункт «Управление-SIM» в меню «Настройки»

1. Для доступа к списку всех исходящих, входящих и пропущенных вызовов нажмите кнопку () в верхней части экрана.

2. Для доступа к списку Контактов, нажмите 塁 в верхней части экрана.

3. Для набора номера перейдите в пункт «Вызовы» 📞.

• Для осуществления вызова, нажмите **с** в нижней части экрана.

• Чтобы скрыть клавиатуру, нажмите 🖉 🐺

• Для открытия дополнительного меню, нажмите

Внимание! Используйте SIM-карты, предназначенные для работы с мобильными телефонами (стандартов 2G/3G с функцией голосовых вызовов (GSM/GPRS/EDGE 850/900/1800/1900; HSPA+/UMTS 900/2100).

Тарифы входящих/исходящих вызовов следует уточнить у Вашего оператора.

#### 2.5 Контакты

Приложение «Контакты» обеспечивает быстрый доступ к контактным данным.

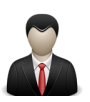

Чтобы запустить его, нажмите на значок «Контакты» на главном экране или в меню «Все приложения».

Слева откроется основной список. Выберите нужный контакт, чтобы посмотреть информацию о нем справа.

#### Работа с приложением:

 Чтобы посмотреть группы, избранные контакты или перейти к общему списку, выберите соответствующий пункт меню в верхней части экрана.

2. Для поиска воспользуйтесь кнопкой 🔍 в верхней части экрана.

. 3. Нажмите 📕, для открытия дополнительного меню.

#### Работа с контактами:

1. Чтобы создать контакт, нажмите , затем «Добавить»

2. Введите контактные данные (Имя, Телефон, Адрес электронной почты) в соответствующие поля.

3. Чтобы отобразить или скрыть дополнительные поля ввода, нажмите на 🗸 или 🔨 рядом с полем «Имя».

4. Чтобы добавить фотографию к контакту, нажмите на флажок 🖌 рядом с иконкой контакта 🧕.

5. Чтобы сохранить контакт, нажмите «Готово» в верхней части экрана.

Чтобы редактировать уже существующий контакт, в том числе, присвоить мелодию, отправить контакт и т.д.:

1. Выберите нужный контакт из списка

#### 2. Нажмите , для открытия дополнительного меню.

#### 2.6 Сообщения

Для отправки текстовых и/или мультимедийных сообщений воспользуйтесь приложением «SMS/MMS».

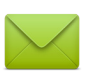

Меню SMS/MMS содержит полный перечень сообщений в формате диалогов, т.е. Вы можете видеть как входящие, так и отправленные сообщения.

#### Работа с приложением:

1. Чтобы создать сообщение, нажмите = в верхней части экрана.

2. Для поиска воспользуйтесь кнопкой 🔍 в верхней части экрана. \_

3. Нажмите , для открытия дополнительного меню и расширенных настроек работы сервиса сообщений.

4. Нажмите 🏲, чтобы отправить сообщение.

Внимание! Используйте SIM-карты, предназначенные для работы с мобильными телефонами. Тарифы отправки SMS и MMS следует уточнить у Вашего оператора.

# 2.7 Установка/извлечение дополнительной карты памяти

Перед установкой карты памяти внимательно прочитайте раздел «Меры безопасности при обращении с картами памяти».

Планшетный компьютер оборудован слотом для дополнительных карт памяти формата microSD/ microSDHC. Максимальная поддерживаемая емкость карты – 32 ГБ.

После корректной установки работоспособной карты па-

мяти устройство обнаружит её автоматически.

**Для безопасного извлечения карты памяти** необходимо выполнить следующие действия: 1) нажмите кнопку , для перехода на главный экран; 2) нажмите на кнопку (:::); 3) во вкладке «Приложения» выберите пункт «Настройки»; 4) выберите раздел «Память»; 5) нажмите на «Извлечь SD-карту» и дождитесь завершения операции.

#### 2.8 Подключение внешних USB-устройств

Перед подключением флеш-накопителя или любого другого периферийного устройства внимательно прочитайте разделы «Меры безопасности при обращении с USB флеш-накопителями» и «Меры безопасности при работе с разъемами».

Для подключения периферийных USB устройств необходимо подсоединить ОТG-кабель к разъему microUSB.

Подключение и просмотр содержимого USB флешнакопителя: 1) подключите ОТG-кабель в разъем microUSB; 2) подключите флеш-накопитель к кабелю; 4) найдите ярлык «Проводник» в списке программ и запустите приложение; 5) выберите вкладку «USB» и Вы получите доступ к его содержимому.

Примечание: Вы так же можете подключать другие периферийные USB устройства (например, мышки, клавиатуры, внешние жесткие диски). Для этого достаточно подключить устройство через ОТG-кабель, устройство распознается и подключится автоматически.

Внимание! Производитель не гарантирует стопроцентную совместимость со всеми устройствами.

#### 2.9 Настройка WiFi и подключение к сети

Подключение к сети WiFi: 1) нажмите кнопку , для перехода на главный экран; 2) нажмите на кнопку ; 3) во вкладке «Приложения» выберите пункт «Настройки»; 4) в разделе «Беспроводные сети» установите переключатель WiFi в положение Вкл. 5) выберите сеть, к которой Вы хотите подключиться, при необходимости введите пароль; 6) при успешном подключении система выведет значок в области уведомлений.

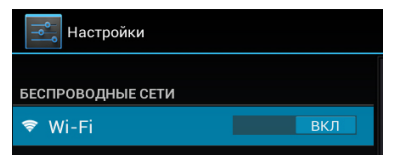

Для увеличения срока службы аккумулятора настройте планшетный компьютер на автоматическое отключение от сети WiFi в спящем режиме.

Для этого на экране настроек WIFI нажмите кнопку , выберите «Дополнительные функции».

| Настройки         |      |             | <b>()</b> + i          |
|-------------------|------|-------------|------------------------|
|                   |      | Wi-Fi       | Поиск                  |
| веспноводные сети |      |             |                        |
| 🕏 Wi-Fi           | ВКЛ  |             | вход по Рім-коду WPS   |
|                   |      | LOCAL       |                        |
| Bluetooth         | выкл | Защита WPA2 | Дополнительные функции |
|                   |      | wireless    | 0                      |
| 器 Fthernet        | выкл | Напоступиа  | Справка                |
| ss Ethernet       |      | педоступна  |                        |

Выберите пункт «Wi-Fi в спящем режиме» и поставьте галочку напротив «Никогда».

| Wi-Fi в спящем режиме      |   |
|----------------------------|---|
| Всегда                     | 0 |
| Только при питании от сети | 0 |
| Никогда                    | ۲ |
| Отмена                     |   |

#### 2.10 Подключение 3G

Перед началом установки SIM-карты убедитесь в том, что устройство выключено. Если устройство включено, для его выключения нажмите и удерживайте кнопку 😃 в течение 3 секунд

Подключение: При первом подключении к 3G выполните следующие инструкции:

Отключите питание планшетного компьютера (см пункт
 2.1); 2) вставьте SIM-карту в слот, как показано на рисунке;

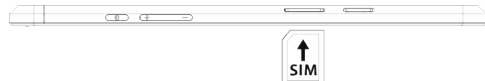

3) включите компьютер; 4) нажмите на кнопку (:::); 5) во вкладке «Приложения» найдите «Настройки»; 6) В разделе «Беспроводные сети» выберите пункт «Управление SIM-картами». Вы можете настроить работу SIM-карты и ее отображение.

Для настройки точки доступа: 1) В разделе «Беспроводные сети» выберите пункт «Еще» 2) нажмите «Мобильная сеть», Выберите пункт «Точки доступа (APN)»; 9) Выберите Вашу точку доступа из списка, или настройте вручную, нажав кнопку , затем «Новая точка доступа». Настройки точки доступа необходимо уточнять у Вашего оператора связи.

В большинстве случаев, если не появились настроенные точки доступа, то следует перезагрузить устройство;

10) При успешном подключении SIM-карты, на панели уведомлений появится значок, соответствующий типу подключения.

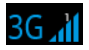

# 2.11 Подключение планшета в режиме USB накопителя

Вставьте USB штекер в соответствующее гнездо стационарного компьютера или ноутбука, вставьте microUSB штекер в соответствующий разъем на планшете. Через некоторое время устройство определится как съемный USB накопитель и Вы получите доступ ко внутренней памяти планшета и карте памяти.

Ни в коем случае не отключайте устройство от компьютера в процессе чтения, записи или удаления файлов.

Используйте иконку "Безопасное извлечение устройства" на панели задач для отключения от компьютера.

### 3 Рабочий стол и элементы управления

Стандартный Рабочий стол ОС Android состоит из нескольких экранов. Главный экран расположен по центру, а дополнительные экраны слева и справа от него. Любой из экранов может быть организован по вашему усмотрению.

#### 3.1 Общий вид стандартного рабочего стола OC Android

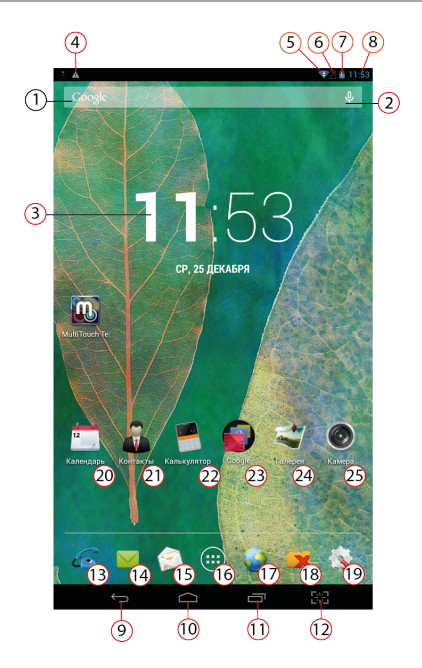

| 1 | Поиск Google                           |
|---|----------------------------------------|
| 2 | Голосовой поиск                        |
| 3 | Виджет «Часы»                          |
| 4 | Строка состояния и область уведомлений |

| 5  | Состояние подключения по WiFi                                                |
|----|------------------------------------------------------------------------------|
| 6  | Состояние подключения по 3G                                                  |
| 7  | Текущее состояние зарядки аккумулятора                                       |
| 8  | Текущее время                                                                |
| 9  | Кнопка «Назад»<br>Возврат на предыдущий экран либо<br>к предыдущему действию |
| 10 | Кнопка «Домой»<br>Переход к главному экрану                                  |
| 11 | Быстрое переключение между активными приложения-<br>ми;                      |
| 12 | Кнопка «Сделать скриншот»                                                    |
| 13 | Быстрый доступ к приложению «Телефон»                                        |
| 14 | Быстрый доступ к приложению «SMS/MMS»                                        |
| 15 | Быстрый доступ к приложению «Почта»                                          |
| 16 | Меню «Все программы» Б                                                       |
| 17 | Быстрый доступ к приложению «Браузер»                                        |
| 18 | Быстрый доступ к приложению «Проводник»                                      |
| 19 | Быстрый доступ к приложению «Настройки»                                      |
| 20 | Приложение «Календарь»                                                       |
| 21 | Приложение «Контакты»                                                        |
| 22 | Приложение «Калькулятор»                                                     |
| 23 | Папка с приложениями                                                         |
| 24 | Приложение «Галерея»                                                         |
| 25 | Приложение «Камера»                                                          |

#### 3.2 Навигация по рабочему столу

Для переключения между экранами сдвиньте активный экран в нужную сторону. Для быстрого возврата на главный экран нажмите кнопку С в строке состояния.

В нижней части экрана или в правой боковой части экрана правом углу экрана находится кнопка доступа к списку установленных приложений . Эта кнопка является аналогом подменю «Все программы», расположенного в меню «Пуск» операционной системы Windows.

#### 3.3 Строка состояния и область уведомлений

В верхнй части экрана находится строка состояния. В этой строке расположена область системных уведомлений, индикатор беспроводных соединений, индикатор заряда батареи, часы.

Для того, чтобы посмотреть подробности при получении системного уведомления, перейти в меню быстрых настроек или посмотреть свойства соединения сети, коснитесь пальцем левой верхней части экрана и протяните строку состояния вниз.

#### Меню Все программы

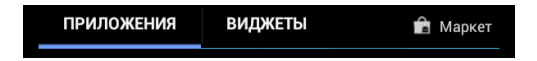

#### 3.5 Переключение между приложениями

Вы можете в любой момент быстро переключиться на одно из активных приложений.

Для вызова меню нажмите кнопку 🗇.

Чтобы закрыть одно из активных приложений: 1) нажмите на кнопку ; 2) коснитесь приложения, которое Вы хотите закрыть; 3) не отрывая палец от экрана перетащите значок вверх или вниз; 4) приложение исчезнет из списка активных.

#### 3.6 Добавление/удаление объектов рабочего стола

Вы можете вынести на рабочий стол ярлыки установленных программ, виджеты, папки для организации ярлыков, ссылки на интернет страницы из избранного, музыкальные плейлисты и другие объекты.

Самым простым и удобным способом добавления ярлыка является перетаскивание значка приложения из меню «Все программы» на рабочий стол.

Для добавления ярлыка 1) нажмите на кнопку (:::); 2) найдите программу, которую Вы хотите разместить на рабочем столе; 3) нажмите на значок программы и удерживайте 2-3 секунды; 4) не отрывая палец от экрана перетащите значок на свободное место активного рабочего стола; 5) отпустите значок и он зафиксируется на рабочем столе.

#### Примечание:

• Вы можете переместить любой объект на свободное место активного экрана.

• Вы не сможете добавить новый объект на экран рабочего стола, если пространство заполнено. Удалите неиспользуемые объекты с активного экрана, либо добавьте новый объект на другой экран рабочего стола.

Для удаления объекта с рабочего стола 1) нажмите на ненужный объект и удерживайте 2-3 секунды 2) в верхней части рабочего экрана появится значок крестик; 3) не отрывая палец от экрана, перетащите объект на этот значок.

Примечание: удаление объекта с рабочего стола не приведёт к удалению его из системы. Любой объект можно восстановить на рабочем столе, используя приведённые выше инструкции. Процесс удаления приложений описан в **пункте 4.2.** 

#### 3.7 Установка фонового изображения

Для установки фонового изображения на рабочий стол и экран блокировки:

нажмите кнопку 
 акультания
 для перехода на главный экран;
 нажмите на свободную область рабочего стола и удерживайте 2-3 секунды;
 з выберите изображение из имеющихся на устройстве;
 а устройстве;
 а устройстве;
 а устройстве;
 а устройстве;
 а устройстве;
 а устройстве;
 а устройстве;
 а устройстве;
 а устройстве;
 а устройстве;
 а устройстве;
 а устройстве;
 а устройстве;
 а устройстве;
 а устройстве;
 а устройстве;
 а устройстве;
 а устройстве;
 а устройстве;
 а устройстве;
 а устройстве;
 а устройстве;
 а устройстве;
 а устройстве;
 а устройстве;
 а устройстве;
 а установить обои».
 а устройстве;
 а устройстве;
 а устройстве;
 а устройстве;
 а устройстве;
 а устройстве;
 а устройстве;
 а устройстве;
 а устройстве;
 а устройстве;
 а устройстве;
 а устройстве;
 а устройстве;
 а устройстве;
 а устройстве;
 а устройстве;
 а устройстве;
 а устройстве;
 а устройстве;
 а устройстве;
 а устройстве;
 а устройстве;
 а устройстве;
 а устройстве;
 а устройстве;
 а устройстве;
 а устройстве;
 а устройстве;
 а устройстве;
 а устройстве;
 а устройстве;
 а устройстве;
 а устройстве;
 а устройстве;
 а устр

#### 4 Установка и удаление приложений

#### 4.1 Установка приложений

Помимо стандартного пакета базовых приложений OS Android и предустановленного программного обеспечения от официальных партнеров teXet, Вы можете установить дополнительное программное обеспечение на свое усмотрение. Программы могут быть установлены с карт памяти или USB флеш-накопителей, загружены из интернет или из официального онлайн-каталога Play Market (Android Market).

#### Установка приложений из Play Market (Android Market)

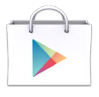

Приложение Play Market (Android Market) поставляется в базовой комплектации ПО и находится в общем списке установленных приложений.

После первого запуска приложения Вам будет предложено настроить учетную запись. На первой странице «Настройка аккаунта Google» следует нажать «Далее».

• Если у Вас уже есть аккаунт Google, нажмите «Войти», введите Ваше имя пользователя и пароль и нажмите «Войти» еще раз.

• Если же у Вас еще нет учетной записи Google, ее следует зарегистрировать. Для этого нажмите кнопку «Создать аккаунт Google» и следуйте инструкциям на экране компьютера.

Все приложения в каталоге Play Market (Android Market) сгруппированы по разделам («Игры», «Бизнес», «Виджеты», и д.р.). Приложения каждого раздела в свою очередь разделены на «Интересное», «Топ платных» и «Топ бесплатных», «Бестселеры», «Топ новых платных» и «Топ новых бесплатных». Кроме того, Вы можете воспользоваться поиском по ключевым словам или ввести название программы в поисковый запрос. В информации по каждой программе Вы можете узнать ее стоимость, рейтинг, прочитать комментарии пользователей, поставить свою оценку приложению и оставить собственный отзыв. Для установки понравившегося приложения достаточно нажать кнопку «Загрузить» или «Купить», если приложение платное. В разделе **«Загрузки»** вы увидите список приложений, каждому из которых будет присвоен статус **«Обновление»**, **«Установлено»** или **«Приобретено»**.

#### Примечание:

• для работы с Play Market (Android Market) требуется подключение к сети интернет;

• перед работой с приложением Play Market (Android Market) убедитесь что на устройстве правильно установлены текущие дата и время, в противном случае соединение с сервером не будет установлено;

• для получения подробных инструкций по программе Play Market (Android Market)запустите приложение Play Market (Android Market), нажмите кнопку и выберите пункт «Справка».

Для самостоятельной установки приложения необходимо: 1) записать установочный файл (файл в формате .apk) на карту памяти, флеш-накопитель или во внутреннюю память; 2) найти этот файл в программе «Проводник» или в любом другом проводнике; 3) открыть файл и подтвердить установку.

Примечание: из соображений безопасности установка приложений, полученных не из Play Market (Android Market), заблокирована по умолчанию. Если Вам все же необходимо установить такое приложение, то активируйте пункт «Неизвестные источники» в разделе «Настройки» -> «Безопасность»

#### 4.2 Удаление приложений

Для удаления установленного приложения выполните следующие действия: 1) нажмите кнопку , для перехода на главный экран; 2) нажмите на кнопку (:::) и выберите «На-

стройки»; 3) откройте раздел «Приложения»; 4) выберите «Сторонние», «на SD-карте», «Работающие», «Все»; 5) найдите и выберите приложение в списке; 6) нажмите кнопку «Удалить» и подтвердите действие.

Примечание: приложения, входящие в состав системы, удалить невозможно.

#### 4.3 Обновление прошивки

#### Подробные инструкции по смене прошивки Вы можете найти на сайте www.texet.eu

Обновление прошивки предусматривает незначительную оптимизацию предустановленной прошивки.

Неправильное обновление прошивки, нечеткое следование инструкциям по прошивке а так же несоответствие версии прошивки и серийного номера планшетного компьютера, может привести устройство в нерабочее состояние. В результате этих действий планшетный компьютер может быть снят с гарантии.

Так же запрещается вносить изменения в заводское программное обеспечение устройства или его части (прошивка, ядро, загрузчик и т.п.), а также устанавливать любые неофициальные прошивки, прошивки, скаченные не с официального сайта teXet. Подобные действия могут привести устройство в нерабочее состояние и оно может быть снято с гарантии.

При установке прошивки с персонального компьютера пользователя, необходимы драйвера, соответствующие данному планшетному компьютеру. Компания не может гарантировать совместимость драйвера для планшетного компьютера и операционной системы, установленной на Вашем персональном компьютере.

Производитель не гарантирует, что функции, содержащиеся в программном обеспечении, будут полностью соответствовать данному руководству.

#### 5 Настройки операционной системы

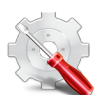

Раздел настроек операционной системы позволяет подключиться к сети WiFi, выбрать оптимальный уровень яркости экрана и звука, установить языковые параметры, дату и время, управлять установленными приложениями и многое другое.

Для того, чтобы попасть в раздел настроек выполните следующие действия: 1) нажмите кнопку , для перехода на главный экран; 2) нажмите на кнопку ( и выберите «Настройки» во вкладке «Приложения»;

#### 5.1 Управление SIM-картами

#### Меню — Настройки — Управление SIM-картами

В этом разделе Вы можете задать настройки для SIM-карты, роуминг и передачу данных.

Как установить SIM-карту описано в пункте 2.10 Подключение 3G

#### 5.2 Wi-Fi

Меню → Настройки → Wi-Fi Смотрите пункт 2.9 «Настройка WiFi и подключение к сети».

#### Меню — Настройки — Профили звука

В этом разделе Вы можете выполнить следующие действия:

- выбрать один из стандартных профилей звука
- создать свой профиль звука

Чтобы создать свой профиль звука, нажмите «Добавить» в верхней части меню «Профили Звука».

#### 5.4 Настройка экрана

#### Меню — Настройки — Экран

В этом разделе Вы можете выполнить следующие действия:

- выбрать оптимальную яркость экрана
- установить обои

• установить функцию автоматической смены ориентации

экрана

- настроить спящий режим
- установить размер шрифта
- адаптировать экран под игры

#### 5.5 Память

Раздел «Память» позволяет пользователю просматривать информацию о наличии общего и свободного места на устройстве, а также производить операции с картой памяти при ее наличии.

Примечание: смотрите пункт «Установка/извлечение дополнительной карты памяти» для получения подробной информации по работе с картой памяти.

#### 5.6 Батарея

Раздел «Батарея» позволяет пользователю получить подробную информацию о расходовании заряда батареи

#### 5.7 Приложения

#### Меню — Настройки — Приложения

В этом разделе Вы можете просматривать информацию об установленных приложениях, переносить их на карту памяти или удалять их. Раздел «Работающие» позволит увидеть перечень запущенных приложений и служб.

#### Примечание:

способы установки и удаления программ в планшетный компьютер подробно описаны в пункте 4 «Установка и удаление приложений».

Из соображений безопасности установка приложений, полученных не из Play Market (Android Market), заблокирована по умолчанию. Если Вам все же необходимо установить такое приложение, то активируйте пункт «Неизвестные источники» в разделе «Настройки» — «Безопасность»

#### 5.8 Личные данные

#### Меню — Настройки — Личные данные

Данный раздел содержит информацию по следующим настройкам:

#### Аккаунты

В этом разделе Вы можете создавать, редактировать аккаунты почты, Play Market (Android Market) и пр.

#### Мое местоположение

В этом разделе Вы можете настроить определение местоположения пользователя с помощью беспроводных сетей, а так же синхронизировать данные с Google для улучшения поиска и работы других служб.

Примечание: местоположение пользователя. определенное помощью беспроводных сетей, как пра-С большой погрешностью вило. **УКАЗЫВАЕТСЯ** С и GPS приемник. не может заменить полноценный

#### Безопасность

В этом разделе Вы можете:

- установить блокировку экрана
- ввести сведения о владельце
- зашифровать планшет

• включить/выключить отображение символов при вводе пароля

• разрешить установку приложений, полученных не из Play Market (Android Market)

#### Язык и ввод

Данный раздел позволяет

• выбрать предпочтительный регион и язык, на котором будет работать устройство.

- выбрать раскладку клавиатуры
- настроить голосовой ввод и голосовой поиск

В настройках клавиатуры Android вы можете

- выбрать язык ввода
- включить/выключить автоподстановку заглавных букв

• включить/выключить звук клавиш

#### Например:

для настройки способа ввода 1) нажмите на значок справа от способа ввода «клавиатура Android», 2) выберите «Языки ввода», 3)деактивируйте «Язык системы» и активируйте необходимые раскладки в разделе «Активные способы ввода».

Внимание! Рекомендуется оставлять два активных способа ввода «русский» и «английский», чтобы иметь возможность переключать раскладки при заблокированном экране. При использовании способа разблокировки «Пароль», система потребует выбрать необходимый способ ввода.

Добавить язык ввода в процессе разблокировки экрана невозможно.

#### Восстановление и сброс

В этом разделе Вы можете включить или отключить резервное копирование паролей, точек доступа Wi-Fi, закладок и других настроек приложений, а так же вернуться к заводским настройкам.

#### 5.9 Дата и время

#### Меню — Настройки — Дата и время

Раздел настройки даты и времени позволяет пользователю настроить корректную дату, выбрать часовой пояс согласно своему нахождению, настроить отображение даты времени в удобном формате, а так же активировать/деактивировать опцию синхронизации времени планшетного компьютера с сетевым временем.

# Возможные неисправности и методы их устранения

Информация, изложенная ниже, поможет Вам выявить и устранить наиболее распространенные проблемы аппаратной части и программного обеспечения, с которыми вы можете столкнуться.

При возникновении описанных ниже проблем следует сначала попытаться решить их самостоятельно, воспользовавшись изложенными рекомендациями. В том случае, если приведённые советы не помогут, обратитесь в службу поддержки teXet или к специалистам авторизованного сервисного центра.

Перед тем, как предпринять какие-либо дальнейшие действия, проверьте:

• подключение адаптера питания в электрическую сеть и планшетный компьютер;

• сохранится ли неисправность устройства после отключения всех внешних устройств;

• корректно ли была произведена настройка системы.

Если Вы допустили ошибки при настройке устройства или не уверены в корректности сделанных Вами изменений, попробуйте восстановить первоначальные настройки системы.

Для восстановления настроек выполните следующие действия: 1) нажмите кнопку , для перехода на главный экран; 2) нажмите на кнопку (...) и выберите «Настройки» во вкладке «Приложения» 3) откройте раздел «Восстановление и сброс»; 2) выберите пункт «Сброс настроек» и следуйте дальнейшим указаниям.

<u>При сбоях в работе внешних устройств (</u>таких как USB флеш-накопители, microSD карты), подключенных к планшетному компьютеру, проблема, как правило, заключается в самих внешних устройствах. Поэтому сначала проверьте устройства на работоспособность и при необходимости обратитесь к их производителю.

#### Программное обеспечение третьих лиц

У Вас могут возникать проблемы в случае использования не авторизованного и не прошедшего проверку программного обеспечения третьих лиц. Производитель не может гарантировать работоспособность таких приложений и не несет ответственность за сбои в работе планшетного компьютера вследствие их использования. По поводу некорректной работоспособности приложений на планшетном компьютере teXet вы можете обратиться к разработчику приложения, предоставив всю необходимую информацию об устройстве.

#### <u>Решение проблем с питанием, запуском компьютера</u> и аккумулятором

#### 1) Планшет не включается

 проверьте заряд аккумулятора, в случае разрядки присоедините адаптер питания и подождите не менее 5-ти минут;

• нажмите и удерживайте кнопку включения устройства не менее 5 сек;

 в том случае, если аккумулятор заряжен, всё равно подключите адаптер питания и повторите процедуру повторно;

• если устройство не включается даже после подзарядки, обратитесь в службу поддержки или авторизованный сервисный центр.

#### 2) Компьютер отключается сразу после включения

 возможно, у устройства чрезвычайно низкий заряд аккумулятора. В этом случае система автоматически предотвращает полную разрядку во избежание потери информации и хранящихся данных. Перед тем, как осуществить повторную попытку включения устройства, заряжайте его не менее 5-ти минут и не отсоединяйте адаптер питания от розетки во время работы.

#### 3) Быстрый разряд батареи

• возможно, Вы используете программы, требующие большого расхода энергии. Больше всего энергии расходуется на просмотр видео;

 попробуйте установить более экономичные настройки яркости экрана;

• установите последнюю версию прошивки;

• аккумулятор разряжается во время работы при низкой температуре.

## 4) Аккумулятор не заряжается или заряжается медленно

 убедитесь в том, что адаптер питания подключён к работающей розетке. При подключении адаптера питания на устройстве, в строке состояния должен гореть индикатор заряда аккумулятора;

• убедитесь в том, что вы используете стандартный адаптер питания, а не адаптер от другого устройства;

• аккумулятор может не заряжаться во время работы при высокой температуре.

• аккумулятор будет заряжаться очень медленно при подзарядке от компьютера.

## 5) Планшет стал работать медленнее после закачки приложения

При обнаружении каких-либо недостатков в программном обеспечении (системный сбой, существенное замедление скорости работы или полное прекращение работоспособности изделия) необходимо

• произвести перезапуск устройства кнопкой **Reset** (в некоторых случаях необходимо нажать кнопку **Reset** несколько раз)

• произвести сброс на заводские установки

• скачать из раздела поддержки актуальную версию системного ПО и установить его на устройство

#### Решение проблем с воспроизведением звука

#### 1) Звук не воспроизводится

 удостоверьтесь, что воспроизведение звука включено в основных настройках системы. Удостоверьтесь в том, что громкость выведена на максимальный (или необходимый Вам) уровень;

• недостаточная громкость. Отрегулируйте уровень громкости в настройках системы;

 многие из проблем с воспроизведения аудио связаны с программным обеспечением. Если ранее проблем с воспроизведением звука не наблюдалось, то, возможно его отсутствие связано с некорректной установкой программного обеспечения, либо с настройками установленной программы. Для разрешения проблем обратитесь к разработчику такого ПО;

• проверьте, не поврежден ли воспроизводимый файл. Попробуйте воспроизвести иной файл из другой директории.

#### 2) Проблемы с записью звука

 удостоверьтесь в том, что микрофон устройства направлен в сторону источника звука, а также, что запись выведена на необходимый уровень громкости. Силы источника звука может быть недостаточно для отчетливой записи;

• удостоверьтесь в том, что правильно установлено программное обеспечение для звуковоспроизводящего устройства. Переустановите ПО при необходимости.

#### Проблемы с работой USB устройств

• убедитесь в том, что USB устройство исправно. В случае использования внешнего жёсткого диска убедитесь в том, что диск подключен к сети питания и розетка исправна.

#### Проблемы с работой карты microSD/ microSDHC

#### 1) Компьютер не распознаёт карту:

• убедитесь в том, что карта вставлена в предназначенный для неё разъём до упора;

• убедитесь в том, что карта вставлена правильной стороной;

• возможно, карта повреждена. Попробуйте проверить работоспособность карты на другом устройстве;

• попробуйте извлечь или повторно вставить microSD/

microSDHC карту, попробуйте перезагрузить компьютер;

• обратитесь к руководству по установке данной карты.

#### 2) Проблема с копированием файлов

 проверьте, правильно ли было произведено соединение стационарного компьютера/ноутбука и teXet TM-7058 3G;

 возможно, память устройства переполнена и требуется удалить неиспользуемые файлы;

• возможно, проблему вызывает приложение, в котором осуществляется попытка скопировать файлы. Переустановите это приложение или используйте другое.

#### <u>Проблемы с автоматической сменой</u> ориентации экрана при повороте компьютера

• убедитесь, что эта функция активирована на данном устройстве. Рядом с пунктом **«Автоповорот экрана»** должен быть установлен соответствующий флажок Android OS – операционная система для планшетных компьютеров и коммуникаторов, основанная на ядре Linux.

Play Market (Android Market) – онлайн-каталог программного обеспечения для Android OS.

**АРК** – Android Package, формат файла являющегося пакетом для установки приложения в Android OS.

Виджеты (Widgets) – простые мини-программы, которые украшают рабочий стол и облегчают доступ к разнообразной информации.

USB-Host - аппаратная часть, обеспечивающая поддержку периферийных устройств подключенных через USB порт. Позволяет подключать к планшетному компьютеру флешнакопители, клавиатуры, мышки и т.п.

**WiFi** – технология, позволяющая осуществлять беспроводной доступ в интернет.

**G-Sensor** – датчик, который определяет положение и перемещение устройства в пространстве. Он помогает выставлять горизонтальную или вертикальную ориентацию экрана в зависимости от того, как вы держите свое устройство.

#### Условия транспортировки и хранения

Планшетный компьютер в упакованном виде может транспортироваться в крытых транспортных средствах любого вида при температуре от минус 25 до плюс 35 °C, с защитой его от непосредственного воздействия атмосферных осадков, солнечного излучения и механических повреждений. www.texet.eu

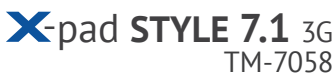

Разработано ЗАО «Электронные Системы «Алкотел». ул. Маршала Говорова, 8 А, г. Санкт-Петербург, Россия, 198188 www.texet.eu

Изотовлено «Айлайф Технолоджи Ко., Лтд» РМ1518-1520, Бизнес Блд, № 50, 1 Багуа Роад, Футиан, Шеньжень, Китай по заказу и под контролем ЗАО Электронные системы «Алкотел» Страна происхождения: Китай

Импортер: ЗАО «Дженерал Фрейт», 115114, г. Москва, 1-ый Кожевнический переулок, д. 6, стр. 1, комната 13д

Өндіруші өкілеттеген тұлға: «Алкотел» электрондық жүйелері» ЖАҚ, Маршала Говорова көш., 8 А, Санкт-Петербор к., Ресей, 198188 www.texet.eu

Өндірушінің заңды мекен-жайы: ILIFE TECHNOLOGY Co., Ltd. Rm1518-1520, Business Bldg, No.50, 1st Bagua Road, Futian, Shenzhen, China

Импорттаушы: «Дженерал Фрейт» ЖАҚ 115114, Ресей, Мәскеу қ., 1-ші Кожевнический бұрылысы, 6-шы үй, 1-ғим., 13д бөл.

Шығарған ел: Қытай

Сертификат соответствия ТС RU C-CN.AЛ16.B.00064 Срок действия с 13.08.2013 по 12.08.2018 Орган по сертификации ООО «Гарант Плюс», № РОСС RU.0001.11AЛ16

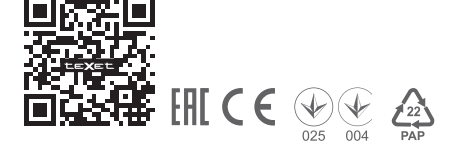

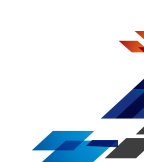